# **GLOBETEAM**

# Danmarks Miljøportal (DMP)

Vejledning til fagsystemejere omkring tilkobling af Angular web applikation via OAuth 2.0 OpenID Connect

Version 1.0

K

#### Indledning

Denne vejledning beskriver hvordan man claims-enabler en Angular web applikation til brug med DMP's føderale brugerstyringsløsning ved brug af OAuth 2.0 OpenID Connect profil.

Vejledningen skal læses i konteksten af den overordnede vejledning "Vejledning til fagsystemejere omkring forløbet for tilkobling af en applikation".

Vejledningen forudsætter at man anvender Angular som basic for sin Web applikation. Vejledningen vil give et Steb-by-Step på hvordan man ved brug af Visual Studio Code kan oprette en føderationsforbindelse til et Angular web site.

## Indhold

| Indledning                                        | 2 |
|---------------------------------------------------|---|
| Indhold                                           | 3 |
| Tilkoblingen af en Angular web applikation        | 4 |
| Sådan kobles Angular web applikationen op mod DMP | 5 |

### Tilkoblingen af en Angular web applikation

Sikkerheden for Web Applikationer der bruger WS-Federation passive på DMPs Safewhere\*Identify STS-løsning er baseret på følgende standarder:

- OAuth 2.0 – OpenID Connect (OIDC) profil

End points for DMP's STS er angivet nedenfor:

Passive log-in via WS-Federation passive

- https://log-in.miljoeportal.dk/runtime/ (produktionsmiljø)
- https://log-in.test.miljoeportal.dk/runtime/ (testmiljø)

Bemærk at samples'ne som udgangspunkt er bygget til brug med test miljøet. De vil dog naturligvis kunne tilpasses til at bruge produktionsystemet blot ved at udskifte URL'erne på end points'ne.

Det anbefales så vidt muligt, at udviklerne tager udgangspunkt i de medfølgende samples, når der oprettes nye web applikationer. De mange opsætningsmuligheder vil ellers hurtigt kunne risikere at gøre det til en uoverskuelig opgave at konfigurere det ovenstående i hånden.

### Sådan kobles Angular web applikationen op mod DMP

- 1. Installer Node JS med standard instillinger for alt: <u>https://nodejs.org/en/download/</u>
- 2. Download og installér Visual Studio Code: https://code.visualstudio.com/download
- 3. Åben en PowerShell i admin mode. Installér Angular CLI:

```
npm install -g @angular/cli
```

4. Navigér til det bibliotek hvor applikationen skal oprettes – feks. c:/Projects/

ng new oauth-sample-app

- 5. Navigér ind i projektet 'cd oauth-sample-app'
- 6. Verificér at applikationen kan køre

ng serve

7. Projektet kompilérer, og du kan derefter verificere at sitet virker på http://localhost/4200

| ← → C ∩ 0 tocahost.com     ↔ A + A 0 + C     A     Wetcome     N     N     N     N     N     N     Resources     N |
|----------------------------------------------------------------------------------------------------|
| Wetcome     Section     Country app app in running     Resources                                                   |
| courth-sample-app app in running)<br>Resources                                                                     |
| Resources                                                                                                    |
| Resources                                                                                                    |
| Here are some links to help you get started:                                                                       |
| There are adding initial to help you get available                                                                 |
| St Learn Angular > <> CLI Documentation ><br>                                                                      |
| Nucléan                                                                                                    |
| What do you want to do next with your app?                                                                         |
| + New Component + Angular Material + Add PWA Support + Add Dependency                                              |
|                                                                                                    |
| + Run and Watch Tests + Build for Production                                                                       |
| ***                                                                                                    |
| ng generate component xyz                                                                                          |
|                                                                                                    |
|                                                                                                    |
| Love Angular? Give our repo a star. \star Star 🕨                                                                   |

- 8. Åben Visual Studio Code
- 9. Klik på Open Folder og vælg det oprettede projekt 'c:/Projects/oauth-sample-app':

| 📢 package.json - my-new-angular-app - Visual Studio Co |       |             |          |       |              |   |
|--------------------------------------------------------|-------|-------------|----------|-------|--------------|---|
| File                                                   | Edit  | Selection   | View     | Go    | Help         |   |
|                                                        | New   | File        |          |       | Ctrl+N       |   |
|                                                        | New   | Window      |          |       | Ctrl+Shift+N |   |
|                                                        | Oper  | File        |          |       |              |   |
|                                                        | Oper  | Folder (C   | Ctrl+K C | trl+C | ))           |   |
|                                                        | Oper  | Recen       |          |       |              | ľ |
|                                                        | Save  |             |          |       | Ctrl+S       |   |
|                                                        | Save  | As          |          |       | Ctrl+Shift+S |   |
|                                                        | Save  | All (Ctrl+K | S)       |       |              |   |
|                                                        | Auto  | Save        |          |       |              |   |
|                                                        | Prefe | rences      |          |       |              | · |
|                                                        | Reve  | rt File     |          |       |              |   |
|                                                        | Close | Editor      |          |       | Ctrl+F4      |   |
|                                                        | Close | Folder (Ct  | rl+KF)   |       |              |   |
|                                                        | Close | Window      |          |       | Ctrl+Shift+W |   |
|                                                        | Exit  |             |          |       |              |   |

10. Åben Terminal og indtast følgende:

npm install angular-auth-oidc-client

- 11. Opret komponenterne 'Home' og 'Unauthorized' ved at køre følgende kommandoer i Terminal:
  - ng generate component home ng generate component Unauthorized
- 12. Indsæt følgende kodestump i app.module.ts:

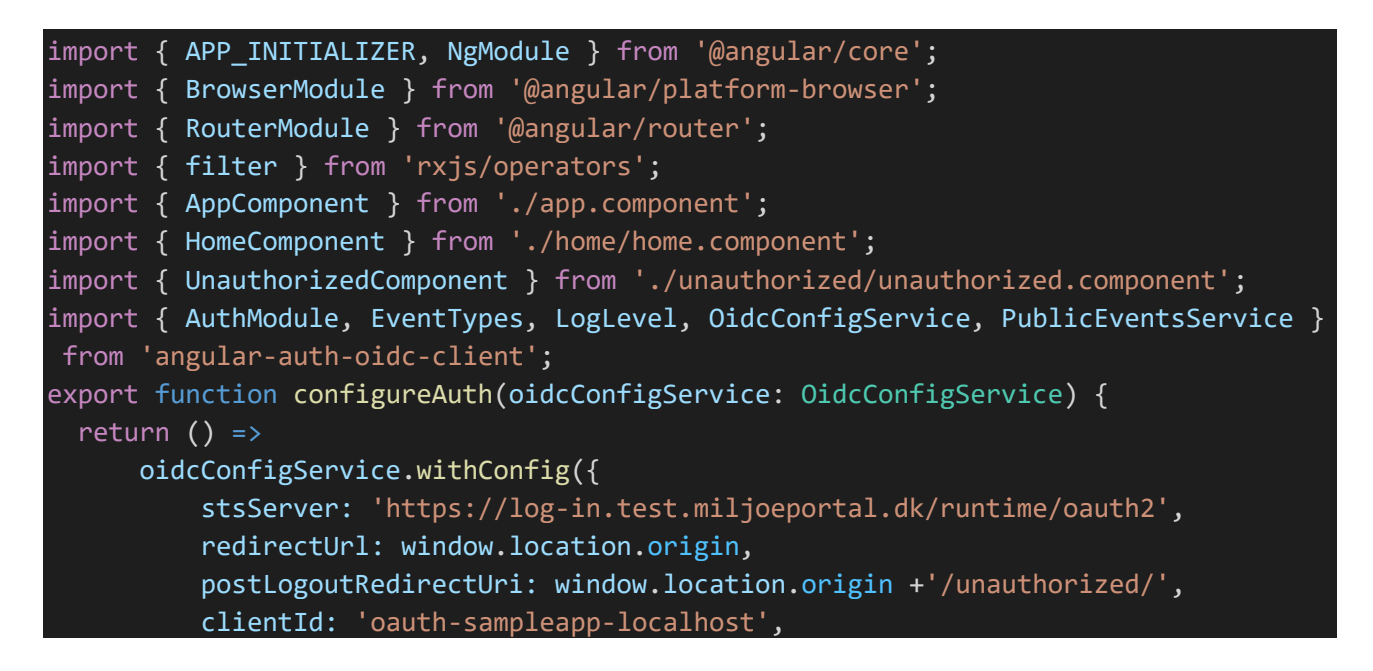

```
scope: 'openid offline_access http://www.miljoeportal.dk/roles',
    responseType: 'code',
    silentRenew: true,
    useRefreshToken: true,
    logLevel: LogLevel.Debug,
  });
}
```

13. Erstat @NgModule declarations delen med følgende kode:

```
@NgModule({
  declarations: [AppComponent, HomeComponent, UnauthorizedComponent],
  imports: [
      BrowserModule,
      RouterModule.forRoot([
          { path: '', redirectTo: 'home', pathMatch: 'full' },
          { path: 'home', component: HomeComponent },
          { path: 'forbidden', component: UnauthorizedComponent },
          { path: 'unauthorized', component: UnauthorizedComponent },
      ]),
      AuthModule.forRoot(),
  ],
  providers: [
      OidcConfigService,
          provide: APP_INITIALIZER,
          useFactory: configureAuth,
          deps: [OidcConfigService],
          multi: true,
      },
  ],
  bootstrap: [AppComponent],
```

14. Erstat AppModule sektionen med følgende:

```
export class AppModule {
   constructor(private readonly eventService: PublicEventsService) {
     this.eventService
        .registerForEvents()
        .pipe(filter((notification) => notification.type === EventTypes.ConfigLoa
ded))
        .subscribe((config) => {
            console.log('ConfigLoaded', config);
        });
```

15. Åben filen app.component.html og overskriv den med følgende:

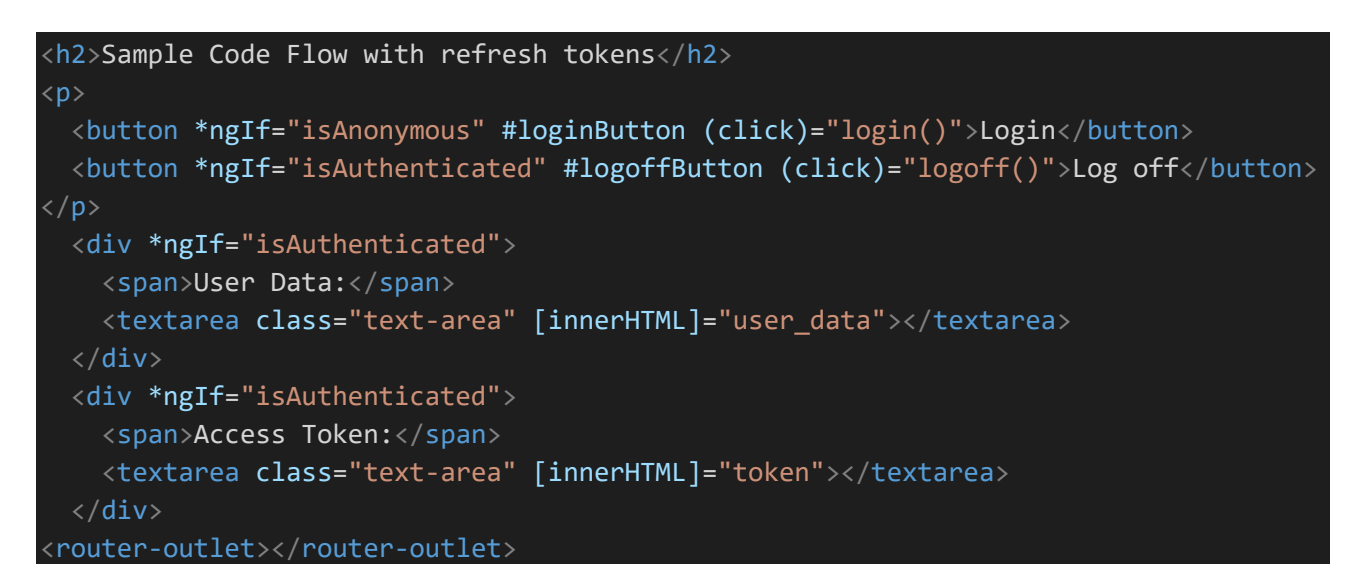

16. Åben filen app.component.ts og overskriv den med følgende:

```
import { Component, OnInit } from '@angular/core';
import { OidcSecurityService } from 'angular-auth-oidc-client';
@Component({
    selector: 'app-root',
    templateUrl: 'app.component.html',
})
export class AppComponent implements OnInit {
    public isAnonymous = false;
    public isAuthenticated = false;
    public token = null;
    public user_data = null;
    constructor(public oidcSecurityService: OidcSecurityService) {}
    ngOnInit() {
        this.oidcSecurityService.checkAuth().subscribe((isAuthenticated) =>
            console.log('app authenticated', isAuthenticated);
            this.isAnonymous = !isAuthenticated;
            this.isAuthenticated = isAuthenticated;
            if(isAuthenticated)
              this.token = this.oidcSecurityService.getToken();
```

```
Globeteam A/S · Virumgårdsvej 17A · 2830 Virum · Telefon +45 7026 2970 · www.globeteam.com
```

Side 8 af 11

```
this.user_data = JSON.stringify(this.oidcSecurityService.userData$.so
urce["_value"], null, 1);
        }
        );
    }
    public login(): void {
      this.oidcSecurityService.authorize();
    }
    public logoff(): void {
      this.oidcSecurityService.logoff();
    }
}
```

17. Åben filen styles.css og erstat dens indhold med:

/\* You can add global styles to this file, and also import other style files \*/
.text-area{
 width:100%;
 height:300px;
}

18. Kør sitet hvis det ikke allerede kører ved at gå eksekvere følgende i Terminal:

ng serve

19. Du vil nu få vist et mere eller mindre tomt site med en enkelt 'Login' knap.

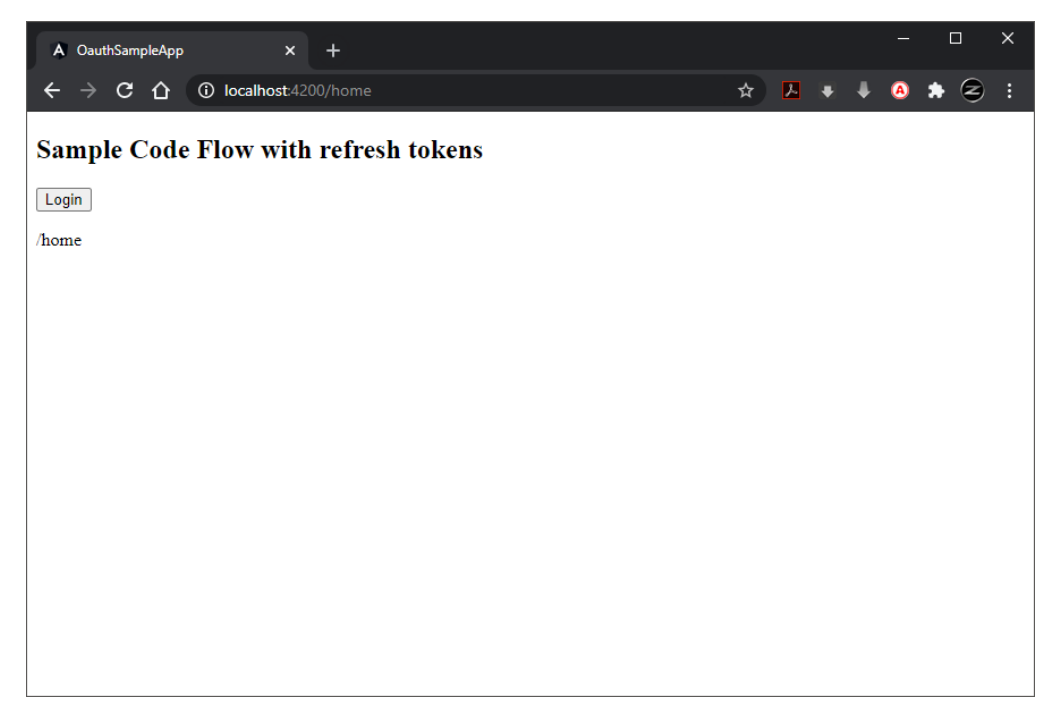

20. Tryk på 'Login' knappen og du vil blive ført over i Danmarks Miljøportals Identity Provider

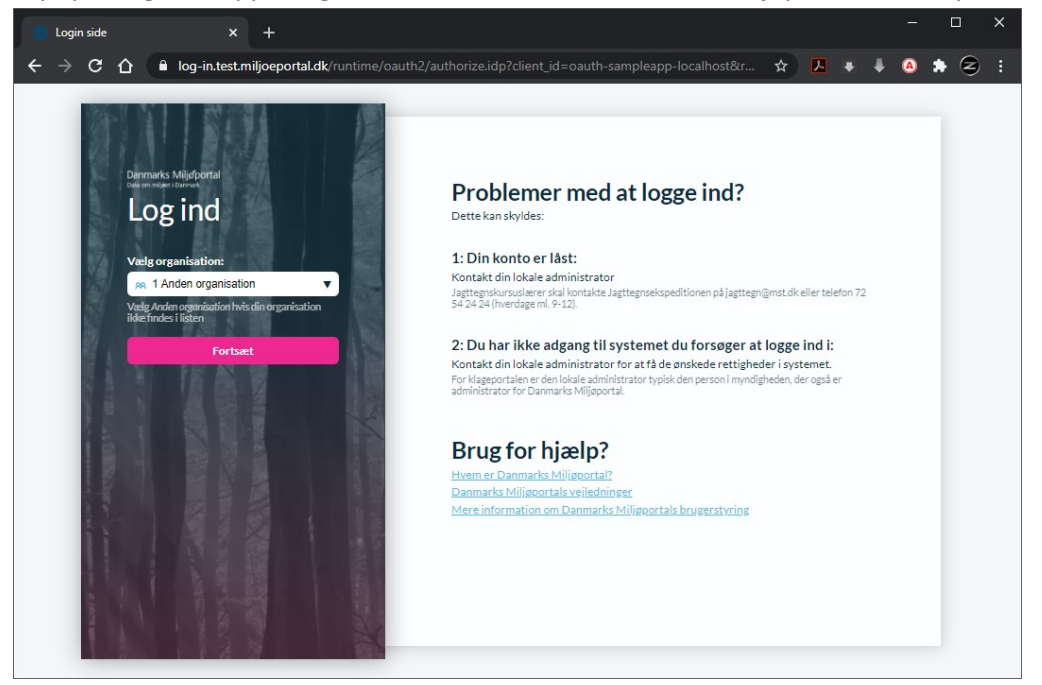

- 21. Log på med din DMP bruger eller vælg NemLog-in i organisations vælgeren.
- 22. Efter login vil du blive ført tilbage til dit projekt site som angiver de oplysninger der findes i OIDC login'et og en mulighed for at logge ud igen:.

| <pre></pre>                                                                                                    | A OauthSampleApp                                                                                                    | × +                                                                                                    |                                                                                                    |                                                                                                    |                                                                                                    |                                                                                                    |                                                                                                    |                                                                                                    | -                                                                                                    |                                                                                                    | ]                                                                                                    | × |
|----------------------------------------------------------------------------------------------------|----------------------------------------------------------------------------------------------------|----------------------------------------------------------------------------------------------------|----------------------------------------------------------------------------------------------------|----------------------------------------------------------------------------------------------------|----------------------------------------------------------------------------------------------------|----------------------------------------------------------------------------------------------------|----------------------------------------------------------------------------------------------------|----------------------------------------------------------------------------------------------------|----------------------------------------------------------------------------------------------------|----------------------------------------------------------------------------------------------------|----------------------------------------------------------------------------------------------------|---|
| Sample Code Flow with refresh tokens  Lgg off User Data:                                                                                                    | $\epsilon \rightarrow c \nabla$                                                                                                    | ① localhost:4200/home                                                                                                    |                                                                                                    |                                                                                                    |                                                                                                    | ☆                                                                                                    | А                                                                                                    | •                                                                                                    | •                                                                                                    | *                                                                                                    | 2                                                                                                    | : |
| Log off User Data:                                                                                                    | Sample Code                                                                                                    | Flow with refres                                                                                                    | h tokens                                                                                                    |                                                                                                    |                                                                                                    |                                                                                                    |                                                                                                    |                                                                                                    |                                                                                                    |                                                                                                    |                                                                                                    | ^ |
| User Data:         {"sub": "ala",<br>"mame": "ala",<br>"name": "ala",<br>"name": "ala",<br>"name": "ala",<br>"name": "ala",<br>"name": "ala",<br>"borni Administratorer",<br>"SQU Administratorer",<br>"SQU Administratorer",<br>"SQU Administratorer",<br>"Domain Ousers",<br>"Domain Ousers",<br>"Domain Ousers",<br>"Domain Ousers",<br>"Administrators"<br>]<br>}         Access Token:         reverses         reverses<                                                                                                    | Log off                                                                                                    |                                                                                                    |                                                                                                    |                                                                                                    |                                                                                                    |                                                                                                    |                                                                                                    |                                                                                                    |                                                                                                    |                                                                                                    |                                                                                                    |   |
| Access Token:<br>eyhbGcidiSUzIINISImtpZCI6Inc2c0V4dFF2QXBSRDJRRW5LUXRJNFBBaDd2SSIsIngldCI6Inc2c0V4dFF2QXBSRDJRRW5LUXRJNFBBaDd2SSIsInscCI6IkpXVC39.ey2d  WIJ0JlbGELCJJaulkIjoInchIXY2WmYtMmFJNy00WGZLLWEJNGQYVXG7ZWmTVIWGJSTm04amdiazFUSGB3Yzd10Ec1Z209IWiaHRGCDovL3NjaGVYXXNubNJjcm92b<br>JQWJjSJVudFLeSIGIIyaTovL08ESy1YUkkqMjkxODgINDgWfjAxNTArTIWR2Q3HDYUHFGvNG3STm04amdiazFUSGB3Yzd10Ec1Z209IWiaHRGCDovL3NjaGVYXXNubNJjcm92b<br>Z0LmNv593cy8yMDA4LzA2L21kzV50ARSL2FIdGhIbnRy2F0aWgUAVKa2gKUAVK32SWDA4LzA2L21kzV50ARSL2FIdGhIbnRy2F0aWguAULzA2L21kzV50ARSL2FIdGhIbnRy2F0aWguAULzA2L21kzV50ARSL2FIdGhIbnRy2F0aWguAULzA2L21kzV50ARSL2FIdGhIbnRy2F0aWguAULzA2L21kzV50ARSL2FIdGhIbnRy2F0aWguAULzA2L21kzV50ARSL2FIdGhIbnRy2F0aWguAULzA2L21kzV50ARSL2FIdGhIbnRy2F0AWguAULzA2L21kzV50ARSL2FIdGhIbnRy2F0AWguAULzA2L21kzV50ARSL2FIdGhIbnRy2F0AWguAULzA2L21kzV50ARSL2FIdGhIbnRy2F0AWguAULZA2L21kzV50ARSL2FIdGhIbnRy2F0AWguAULZA2L21kzV50ARSL2FIdGhIbnRy2F0AWguAULZA2L21kzV50ARSL2FIdGhIbnRy2F0AWguAULZA2L21kzV50ARSL2FIdGhIbnRy2F0AWguAULZA2L21kzV50ARSL2FIdGhIbnRy2F0AWguAULZA2UZHZV2WGZZ1bC16JJ1UIL21kzV50ARSH2F0AWguAULZA2L21kzV50ARSH2F1dGhIbnRy2F0AWguAULZA2L21kzV50ARSH2F1dGhIbnRy2F0AWguAULZA2L21kzV50ARSH2F1dGhIbnRy2F0AWguAULZA2L21kzV50ARSH2F1dGhIbnRy2F0AWguAULZA2L21kzV50ARSH2F1dGhIbnRy2F0AWguAULZA2UZHZV50AWguAULZA2UZHZV50AWguAULZA2L21kzV50ARSH2F1dGhIbnRy2F0AWguAULZA2L21kzV50ARSH2F1dGhIbnRy2F0AWguAULZA2UZHZV50AWguAULZA2UZHZV50A | User Data:<br>{<br>"sub": "ala",<br>"name": "ala",<br>"http://www.mijo<br>"bomain Admins",<br>"Centrale admini<br>"SQU Administra<br>"SQU Administra<br>"SQU Administra<br>"Comain Users",<br>"Administrators"<br>}                                                                                                    | eportal.dk/roles": [<br>stratorer",<br>orer",<br>corer",<br>sword Replication Group"                                                                                                    | ,                                                                                                    |                                                                                                    |                                                                                                    |                                                                                                    |                                                                                                    |                                                                                                    |                                                                                                    |                                                                                                    |                                                                                                    |   |
| <pre>certex content = certex content = c</pre> | Access Token:                                                                                                    |                                                                                                    |                                                                                                    |                                                                                                    |                                                                                                    |                                                                                                    |                                                                                                    |                                                                                                    |                                                                                                    |                                                                                                    |                                                                                                    | 4 |
| uoSaynt2y/j55HjAut2AuLj5WC4xLj4UG1b6FA2zxvvW082FtLmWb5IsImM6dHa2L993dzUbl3am9C69yd6FsLmWrL2VtCGxveVrUSUQ101b6GELC30dHRw018v2439J<br>mlb6pvZABvcnRhc5Kay9maX2lbK5hbWL01Jb66FA2zxvvW082FtLmWb5IsImM6dHa2L993dzUbl3am9C69yd6FsLmWrL2VtCGxveVrUSUQ101b6GELC30dHRw018v2439J<br>mlb6pvZABvcnRhc5Kay9maX2lbK5hbWL01Jb66FA2zxvvW082FtLmWb5IsImM6dHa2U93dzUbl3am9C69yd6FsLmWrL2VtCGxveVrUSUQ101b6GELC30dHRw018v2439J<br>ZIWJaHR6C0vJ3d3dy5tah4Q2Vh339Vhw025vCfElLMPVrVSVH2L0dHRv018v243Jmlb6pvZABvcnRhbC5kay9VmVIIJEj010Fw02FJ2FtZT50C004<br>Hb6ELC12ndHa4D2Lb0JINK44L9ZW012IWJAHR6D0vJ35351mb6dHa2U9339Vhw025vC692d6Fs228K5F10JV9DEILC11cm46b2Lb0JL005VH2UV2JVEJVH1DUH4L42HV12JV04AUL42HV12JV04AUL44HV12JV04AUL44HV12JV04HV144HV12JV04HV144HV12JV04HV144HV12JV04HV144HV12JV04HV144HV12JV04HV144HV12JV04HV144HV12JV04HV144HV12JV04HV144HV12JV04HV144HV12JV04HV144HV12JV04HV144HV12JV04HV144HV12JV144HV144HV144HV144HV144HV144HV144HV144                                                                                                    | rectable toxic,<br>wrightheciol3SurTINi<br>wrightheciol3SurTINi<br>Qawyl53VutRettelsTel<br>Z20LmWb5932x399/MDA<br>BhrWytH4wriJidX300<br>m9p2D0yLjUuK4xM51<br>BrUwtH4wriJidX300<br>m9p2D0yLjUuK4xM51<br>ZiviaIRRecDNL333<br>Tk:MUUC0KV2Vk2Wk2W<br>hoffelLC1um46b2lk0<br>L41LjQuHTL01F2K2<br>L41LjQuHTL01F2K2<br>L41LjQUHTL01F2K2<br>L41LjQUHTL01F2K2<br>L41LjQU | IsImtp2CI6Inc2c0V4dEF2QX<br>Ig3LNchJl2YzMvtHmffNy<br>HyaTovL0BE5JVUkkdfjkc<br>HiL3L1kZM50aXK5L2F1dG<br>99KL3Bhc3N353X1KiiwlaH06<br>99KL3Bhc3N353X1KiiwlaH06<br>99C20yLJUukd4MrC16Ida5<br>SIddURIISImh0dHA6L9933<br>CatuJgEMC4AL4MrC16Ida5<br>SIddURIJSImh0dHA6L9933<br>CatuJgEMC4AL4MrC16Ida5<br>SIdURIJSIM530MWL2693<br>SIdURIJSIM530MWL2633<br>SIdURISISIM530MWL263<br>JULAS012005<br>SIdURISISIM55<br>SIdURISISIM55<br>SIdURISISIM55<br>SIGURISISIM55<br>SIGURISISIM55<br>SIGURISISI<br>SIGURISISIM55<br>SIGURISISI<br>SIGURISISI<br>SIGURISI<br>SIGURISI<br>SIGURI | SRD JRRWSLUXRJNFBBaDd25<br>SMG21LWE:NGGYWJ2JWJm2D<br>gJNDgw1/JAXTAZTIJWJm2D<br>gJNDgw1/JAXTAZTIJWJm2D<br>JCNJJGYCFABWPUbWOaGSK1<br>JOOLJNJGGVYKYMUbW1/GTB<br>ZJIGVb/SBBILI/11C/Starp<br>JUBUJSBM2D<br>JUBUJSBM2D<br>JUBUSSBM2D<br>JUBUSSBM2D<br>JU | SISIng1dC16Inc2c0V4<br>ddZavP01ixiddb5pcVXIX<br>DiolwrWFoWC3SImo4and:<br>DiolarReCovL3NjaCVV2<br>DiolwrV2VHZ2LbC161;<br>Diolwr2VHZ2LbC161;<br>Byfc2F1b0h4RyaH01;<br>Byfc2F1b0h4RyaH01;<br>BrddH2U930(Diolwr0);<br>BrddH2U930(Diolwr0);<br>BrddH2U320(Diolwr0);<br>BrddH2U320(Diolwr0);<br>BrddH2U320(Diol | <pre>JEF2QXBSRDJRRW5LUXRINF<br/>JE5hbWU013hbGEiLCIXapp<br/>LapVUSGB3Y2010c122001<br/>(MubH]cm9zb220LmNvb59<br/>4Lx21212kV9S0AFSL27LdUS9AFSL27LdUS9AFSL27LdUS9AFSL27LdUS9AFSL27LdUS9AFSL27LSUS9AFSL27LSUS9AF</pre> | BaDd2<br>hb3Y6c<br>iwiaHR<br>3cy8yM<br>5hlbnR<br>ndHRya<br>nRpZml<br>kOTFhM<br>VV1SUQ<br>kOTFhM<br>VV1SUQ<br>iorfsT<br>nlic2R<br>hbGUgY<br>25BZG1<br>udGlme<br>V5pc3R<br>bb3JzI | SSIsIn<br>2FtbDp<br>0cDovL<br>DA4LzA<br>pY2F0a<br>WJ1dGU<br>lciI6I<br>GIyOGU<br>i0iJhb<br>CØyMDA<br>i0GY0Z<br>jE5MjAA<br>zNjk2M<br>mFtzSI<br>raW50X<br>WRtaW5<br>SBTZXJ<br>yYXRvc<br>l0SINV | R5cCI<br>hdHRyy<br>2121k<br>W9uaW<br>603B1<br>jI5MT<br>jI5MT<br>502T<br>JMT<br>502T<br>jV3NC<br>61mFs<br>FxhbG<br>pc3Ry<br>V2ZX<br>2aWN1<br>mVyIi<br>wVyIi | 61kpXV<br>aWJ1dG<br>VtYXMu<br>ZW50aX<br>5zdGFu<br>Y1Zlci<br>g4NTQ4<br>LCJ1cm<br>JodHRw<br>MDM4Mz<br>EtZTBj<br>LjEwMC<br>IsInVy<br>YUBtYn<br>EiLCJy<br>YUBtYn<br>EiLCJy<br>YXRvcm<br>JBZG1p<br>Il0sIm<br>wiU0NP<br>ZGVudG | CJ9.ey<br>UGVW5p<br>bWljcm<br>R5L2F1<br>dCI6Ij<br>IGIkRL<br>IiwidX<br>46b21k<br>Oi8vd3<br>AyMjE2<br>OC00Nj<br>4xLjEi<br>bjpvaW<br>Nkay5k<br>b2xlIj<br>VyIiwi<br>biIsIk<br>h0dHA6<br>TSBBZG<br>ImeTpv | Jzd<br>cXV<br>9zb<br>dGh<br>IwM<br>LVN<br>JuO<br>OjA<br>d3L<br>Mzc<br>ZlL<br>OiJ<br>Q6M<br>ayI<br>pbI<br>wJF<br>9yZ<br>Ly9<br>cmd | • |

23. Ved tryk på Log off – havner du på denne side efter et genbesøg med 'log ud forespørgslen' på Danmarks Miljøportals Identity Provider:

| A OauthSampleApp × +                                           |   |     | × |
|----------------------------------------------------------------|---|-----|---|
| ← → C 🏠 🛈 localhost:4200/unauthorized?er 🗔 ☆ 📐 🛡 🖡             | A | * 2 | : |
| Sample Code Flow with refresh tokens<br>Login<br>/unauthorized |   |     |   |
|                                                                |   |     |   |

Det AccessToken som udstedes ved identifikations kaldet, kan bruge til at kalde de backend services som godtager denne slags tokens. Har et fagsystem et "Swagger" UI interface, er det med garenti muligt at benytte AccessToken'et til at foretage kald mod dette API.

```
setHeaders: {
    Authorization: 'Bearer ${this.auth.getToken()}`
}
```